### 【6.6.8.11】マレーシアにおける意匠を対象にした無効資料調査

# 自社製品に近いマレーシア意匠を発見した。この意匠を回避す ることも選択肢ではあるが、できれば無効化したい。

### 1)調査ツールの選択

Q

マレーシアの意匠は、マレーシア知的財産公社(以下、MyIPO)が提供する新旧2種類の ONLINE SEARCH & FILING SYSTEM、または、欧州連合知的財産庁(以下、EUIPO)が提供する asean DesignView を使って調査することができる。それぞれのデータベースの収録状況を比較すると、 asean DesignView に収録されているマレーシア意匠の件数は、MyIPOが提供する DBの半数以下 となっている。しかしながら、新旧いずれの ONLINE SEARCH & FILING SYSTEM においても、HIT した意匠の画像一覧表示機能がなく1件ずつ確認する作業が必要となり、また登録日で意匠を限定す る機能がないため、無効資料調査には不向きである。一方で、asean DesignView では HIT した意 匠の画像が一覧で表示されるとともに、登録日で意匠を限定することができる。以上の点から、収録は劣 るものの、意匠の画像が一覧で表示され効率よく調査が可能で、日付の限定も可能であり無効資料調 査に適している asean DesignView を利用した事例を紹介する。

### 2)検索事例

asean DesignView の検索画面は下記 URL から接続することができる。 http://www.asean-designview.org/tmdsview-web/welcome.html

| esignView                                                                                                    | Home About Help Contact Us                                                                                                    |
|----------------------------------------------------------------------------------------------------|----------------------------------------------------------------------------------------------------|
| External links                                                                                                    | Find term                                                                                                    |
| States The second second secon | Search Clear                                                                                                    |
| TMview TMclass                                                                                                    | Advanced search                                                                                                    |
| DesignView () ECAPIII                                                                                                    | ASEAN Designview is the common online industrial design information platform of the ASEAN Member States aimed at                                                                                                    |
| Curopeanimation     Express has lists and     Degree have to be addressed     Assess     Assess     Asses     Assess     Asses     Asses     As      | ASEAN designs data where a valuable and easily accessible to all interested stakeholders.<br>ASEAN Designview offers free of wharge online access to information on design registrations having effects in the<br>participating ASEAN countries. These are indicated in green in the panel below. |
| GIDatabase                                                                                                    | ASEAN Designview has been developed by the Intellectual Property Offices of the ASEAN Member States with the support<br>of the EU-ASEAN Project on the Protection of Intellectual Property Rights (ECAP III Phase II) administered by the European<br>Union Intellectual Property Office (EUIPO). |
|                                                                                                    | 対象国、番号、名義、ロカルノ分類など様々                                                                                                    |
|                                                                                                    | な検索項目の組み合わせ検索が可能なの                                                                                                    |

で、基本的にはこちらを使う

### ◆調査目的および対象意匠

調査対象例として下記の調査目的および対象意匠を設定した。

調査目的:開発した商品のデザインに類似するマレーシア意匠が発見された。先行文献を探したい。 対象意匠:MY xx-xxxx-0101(出願日 2015 年 4 月 14 日) ※図面は下図 調査対象国および地域:マレーシア

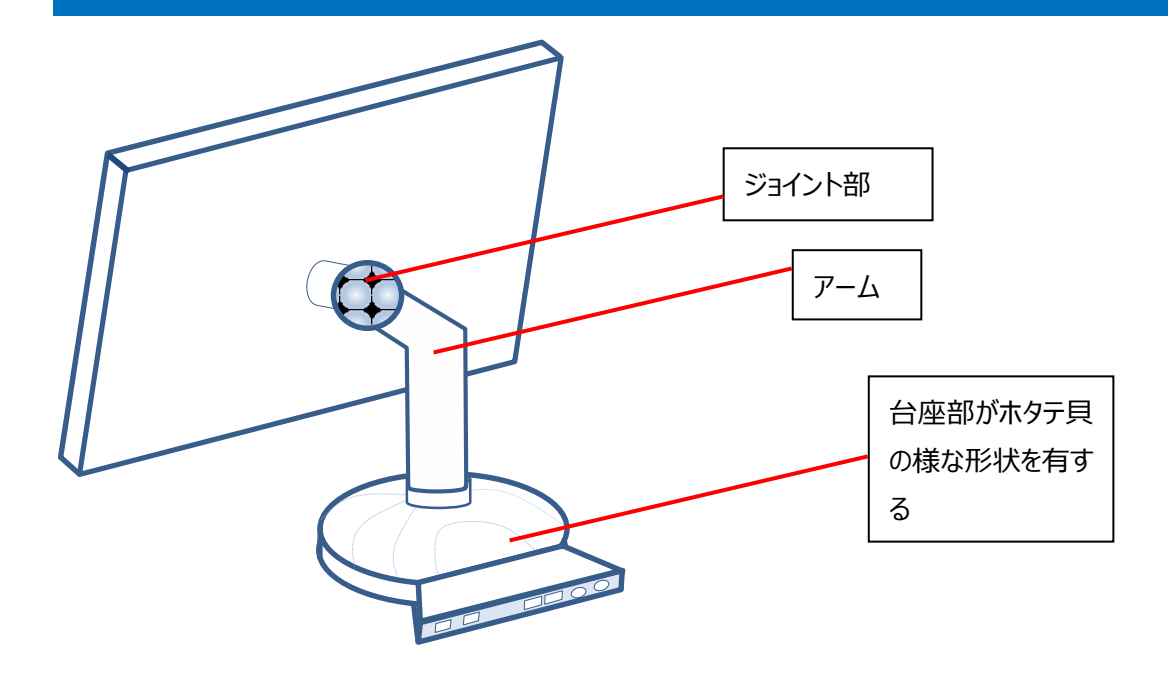

#### ◆予備検索·準備編

意匠を検索する場合、手がかりとなる情報としてロカルノ分類を利用することが一般的である。そこで、検索を実施する前に適切なロカルノ分類を把握しておく必要がある。なお、ロカルノ分類は MyIPO のデータ ベースで確認した限り、マレーシア意匠の 99.7%は付与されており、残り 0.3%はロカルノ分類で HIT しない公報があった。HIT しない理由としては分類が誤っているまたは付与されていない状況と考えられるが、ロカルノ分類による検索に概ね問題はないと思われる。

*こ*こでは EUIPO が提供する DesignView を利用して適切なロカルノ分類を探索する方法を紹介する。 Design View の検索画面は下記 URL から接続することができる。 https://www.tmdn.org/tmdsview-web/welcome まず DesignView にアクセスするとトップ画面に「Find term」の欄が表示される。ここにデザインコンセプトに関連する語句を入力する。本事例の場合、【monitor】と入力し検索する。

| DesignView                                                       | Home About Nous Contact Hole FAO Tutodale Foodbade |
|------------------------------------------------------------------|----------------------------------------------------|
|                                                                  | Home About News Contact Help FAQ Lutonais Feedback |
| Invite your friend to Designview Add Designview to my favourites | Find term monitor Search Clear                     |
| News                                                             |                                                    |
| 21-11-2016 01:00                                                 | Advanced search                                    |

検索結果に対し「Filters」の機能を利用し「Locarno」のタブをクリックすると以下に示すようなロカルノ分 類別の出願件数ランキングが表示される。

|        | Find term                 |               |                                                            |               |               |           |             |          |
|--------|---------------------------|---------------|------------------------------------------------------------|---------------|---------------|-----------|-------------|----------|
|        | monitor                   |               | Se                                                         | earch Cle     | ear           | Q         | •           |          |
|        |                           |               |                                                            |               |               |           |             |          |
|        | Advanced search Filters   |               |                                                            |               |               |           |             |          |
|        |                           |               |                                                            |               |               |           |             |          |
|        |                           | Daga          | of 1097                                                    |               |               |           |             |          |
|        |                           | la ka Paye 1  | 14 44 1897                                                 |               | 10 20 3       | 0 40   Vi | ew 1 - 10 ( | of 19866 |
| Design | Indication of the product | Design number | Owner name                                                 | Filing date 🔶 | Status        | Design    | Design      | Class    |
| - +    | Tricot dénommé : Moniteur | 57666-0001    | BRUTTMANN (NATHAN),<br>PROPRIETAIRE DE PATRICIA<br>TRICOTS | 18-12-1957    | Design lapsed | FR        | FR          | 02.00,0  |

| 09.03 |                | ■ 🖃                     | Search                                                                 | Clea                                                                                                    | r                                                                                                    |                                                                                                    | Ø                                                                                                    |
|-------|----------------|-------------------------|------------------------------------------------------------------------|----------------------------------------------------------------------------------------------------|----------------------------------------------------------------------------------------------------|----------------------------------------------------------------------------------------------------|----------------------------------------------------------------------------------------------------|
| 09.03 | E              |                         |                                                                        |                                                                                                    |                                                                                                    |                                                                                                    |                                                                                                    |
| 09.03 |                |                         |                                                                        |                                                                                                    |                                                                                                    |                                                                                                    |                                                                                                    |
| 09.03 |                |                         |                                                                        |                                                                                                    |                                                                                                    |                                                                                                    |                                                                                                    |
| 09.03 |                |                         |                                                                        |                                                                                                    |                                                                                                    | Fliter                                                                                                    | Clear                                                                                                    |
|       | .03 2          | 219                     | 12.16                                                                  | 73                                                                                                    | 23.02                                                                                                    | 38                                                                                                    |                                                                                                    |
| 13.03 | .03 1          | 180                     | 26.05                                                                  | 68                                                                                                    | 02.02                                                                                                    | 37                                                                                                    |                                                                                                    |
| 32.00 | .00 1          | 173                     | 10.06                                                                  | 64                                                                                                    | 21.03                                                                                                    | 36                                                                                                    |                                                                                                    |
| 06.03 | .03 1          | 110                     | 20.03                                                                  | 58                                                                                                    | 16.06                                                                                                    | 29                                                                                                    |                                                                                                    |
| 06.04 | .04 1          | 106                     | 13.02                                                                  | 55                                                                                                    | 13.01                                                                                                    | 24                                                                                                    |                                                                                                    |
| 10.07 | .07 1          | 103                     | 20.02                                                                  | 50                                                                                                    | 19.08                                                                                                    | 24                                                                                                    |                                                                                                    |
| 08.08 | .08 1          | 101                     | 16.05                                                                  | 48                                                                                                    | 11.01                                                                                                    | 23                                                                                                    |                                                                                                    |
| 21.01 | .01            | 99                      | 08.07                                                                  | 43                                                                                                    | 03.01                                                                                                    | 22                                                                                                    |                                                                                                    |
| 23.01 | .01            | 90                      | 11.02                                                                  | 42                                                                                                    | 99.00                                                                                                    | 21                                                                                                    |                                                                                                    |
|       | .06            | 89                      | 06.01                                                                  | 39                                                                                                    | 10.99                                                                                                    | 20                                                                                                    |                                                                                                    |
|       | 21<br>23<br>06 | 21.01<br>23.01<br>06.06 | 21.01         99           23.01         90           06.06         89 | 21.01         99         08.07           23.01         90         11.02           06.06         89         06.01 | 21.01         99         08.07         43           23.01         90         11.02         42           06.06         89         06.01         39 | 21.01         99         08.07         43         03.01           23.01         90         11.02         42         99.00           06.06         89         06.01         39         10.99 | 21.01         99         08.07         43         03.01         22           23.01         90         11.02         42         99.00         21           06.06         89         06.01         39         10.99         20 |

この結果を基に分類定義表などを参照し、該当するロカルノ分類を把握する。なお、ロカルノ分類の定義 については WIPO の以下の資料より参照できる。

http://www.wipo.int/classifications/nivilo/locarno/index.htm#

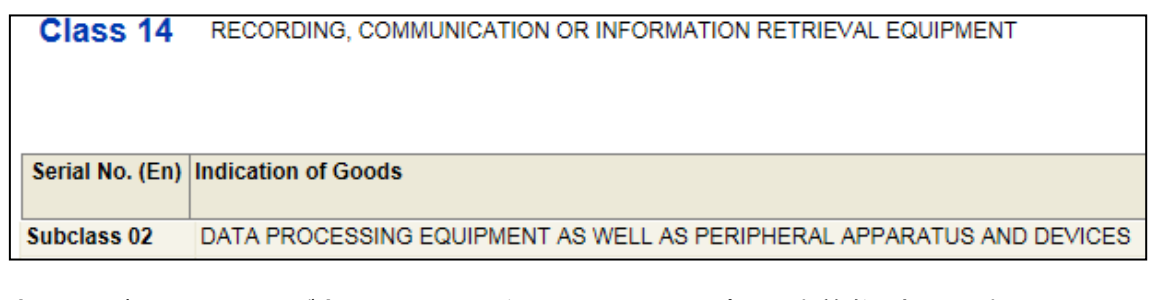

今回の調査では、モニターが含まれるロカルノ分類として、14.02(上記定義参照)を選定した。 なお、上記ランキングにおいて、最も出願件数の多い 14.04 はモニターやディスプレイに表示されるコンテ ンツに関するものであり、対象分類ではないと判断した。

#### ◆実践編

マレーシア意匠に対する検索を行うために、asean DesignView にアクセスし、「Advanced search」 をクリックする。すると、以下のような検索画面が表示される。

| Clo | se advanced search        |                                     |
|-----|---------------------------|-------------------------------------|
| 1   | Offices                   | - Select one or more offices -      |
| 2   | Indication of the product | OStrict mode ●Contains mode         |
| 3   | Design number             |                                     |
| 4   | Application number        |                                     |
| 5   | Design status             | - All -                             |
| 6   | Owner name                |                                     |
| 7   | Designer name             |                                     |
| 8   | Representative's name     |                                     |
| 9   | Locarno                   | Locarno classification              |
|     |                           | Locarno sub-classification  - All - |

### <検索項目の解説>

| 1 | 受理官庁 | 6 | 権利保有者  |
|---|------|---|--------|
| 2 | 物品名  | 7 | デザイナー名 |
| 3 | 意匠番号 | 8 | 代理人名   |
| 4 | 出願番号 | 9 | ロカルノ分類 |
| 5 | 権利状況 |   |        |

(続き)

| 10   | Expiry date                | From To X                      |
|------|----------------------------|--------------------------------|
| (11) | Filing date                | From To X                      |
| 12   | Registration date          | From To X                      |
| 13   | Publication date           | From To X                      |
| 14   | Priority date              | From To X                      |
| 15   | End of deferment           | From To X                      |
| 16   | Convention priority number |                                |
| 17   | Priority country           | - Select one or more offices - |
| 18   | Exhibition priority        |                                |
| 19   | Sort results by            | Filing date                    |
| 20   | Order                      | Ascending                      |
|      |                            | Search Clear                   |

## <検索項目の解説>

| 10 | 有効期限  | 16 | 優先権番号              |
|----|-------|----|--------------------|
| 11 | 出願日   | 17 | 優先国                |
| 12 | 登録日   | 18 | 博覧会優先権             |
| 13 | 公開日   | 19 | ソート(HIT リストのソート項目) |
| 14 | 優先日   | 20 | 昇順または降順(HIT リストの順) |
| 15 | 権利満了日 |    |                    |

これらの検索項目に適宜入力することで、所望の検索を実行することができる。

### 調查事例 <無効資料調查>

今回はロカルノ分類が14.02のマレーシア意匠を調査対象とするため、下図のとおり①の「Offices」において MY (Malaysia-MY)を選択し、⑨のロカルノ分類「Locarno」において「Locarno classification」で【14 – Recording, communication or information retrieval equipment】 を選択し、その下の「Locarno sub-classification」で【02 –Data processing equipment as well as peripheral apparatus and devices】を選択する。

| Clo | se advanced search Filters |                                                          |
|-----|----------------------------|----------------------------------------------------------|
| 1   | Offices                    | MY                                                       |
|     | Indication of the product  | OStrict mode  Contains mode                              |
|     | Design number              |                                                          |
|     | Application number         |                                                          |
|     | Design status              | - All -                                                  |
|     | Owner name                 |                                                          |
|     | Designer name              |                                                          |
|     | Representative's name      |                                                          |
| 9   | Locarno                    | Locarno classification                                   |
|     |                            | 14 - Recording, communication or information retrieval 🔽 |
|     |                            | Locarno sub-classification                               |
|     |                            | 02 - Data processing equipment as well as peripheral a 🗸 |

次に日付の限定を行う。無効資料調査の場合、公開日で限定を行うのが一般的だが、マレーシア意匠 には公開日は設定されていない。そのため、マレーシア意匠を対象とした無効資料調査の場合、22の「登 録日」を無効化したい意匠の出願日(または優先日)以前とする。日付の指定はカレンダーを利用する ことができる。今回は無効化したい意匠の出願日である 2015 年 4 月 14 日を指定する。

| (12) R | Registration date          | From    |               | 🖸 То [ | 14-04 | I-201 | 5    | • >  | ×   |    |    |
|--------|----------------------------|---------|---------------|--------|-------|-------|------|------|-----|----|----|
| P      | ublication date            | From    |               | 🖸 То   | 0     | Apr   |      | • 20 | )15 | •  | 0  |
| P      | riority date               | From    |               | 🕐 То   | Мо    | Tu    | We   | Th   | Fr  | Sa | Su |
| -      | ,<br>                      |         |               |        | 6     | 7     | 1    | 2    | 3   | 4  | 5  |
| E      | nd of deferment            | From    |               | LI To  | 13    | 14    | 15   | 16   | 17  | 18 | 19 |
| C      | Convention priority number |         |               |        | 20    | 21    | 22   | 23   | 24  | 25 | 26 |
| P      | riority country            | - Selec | t one or more | office | -27   | 28    | - 29 | 30   |     | l  |    |

上述のとおり検索条件を設定し、検索画面の上部または下部にある「Search」をクリックし検索すると、 次に示すような検索結果画面が表示される。さらに、「Indication of the product(製品の表示)」ま たは「Design number(意匠番号)」の欄をクリックすると出願の詳細が確認できる。

| List | of results |                                                                |                    |                                   |             |               |                                  |       |  |  |
|------|------------|----------------------------------------------------------------|--------------------|-----------------------------------|-------------|---------------|----------------------------------|-------|--|--|
|      | ]          |                                                                | I a a Page 1       | A A Page 1 of 41 by bi            |             |               | 10 20 30 40   View 1 - 10 of 409 |       |  |  |
|      | Design     | Indication of the product 🔷                                    | Design number      | Owner name                        | Filing date | Status        | Design of                        | Class |  |  |
|      | AB D       | A DATA INPUTTING MACHINE EQUIPPED<br>WITH A FINGER VEIN READER | 07-01696-0101-0001 | AMANO CORPORATION                 | 19-11-2007  | Registered    | МҮ                               | 14.02 |  |  |
|      |            | A NETWORK COMPUTING TERMINAL                                   | 07-01149-0101-0001 | NCOMPUTING CO., LTD.              | 14-08-2007  | Registered    | МУ                               | 14.02 |  |  |
|      |            | ACEESSORIES FOR CARTRIDGES FOR INK-<br>JET PRINTERS            | 08-00665-0202-0001 | PELIKAN HARDCOPY<br>PRODUCTION AG | 20-05-2008  | Design lapsed | МУ                               | 14.02 |  |  |

これらの HIT 文献を1件ずつ確認していくと、以下のような意匠を発見することができる。

|                                                                                                    | Expand all sections   Collapse all sections                                    |
|----------------------------------------------------------------------------------------------------|--------------------------------------------------------------------------------|
| Design<br>Representation (views of design)<br>Indication of the product and classification<br>Owner<br>Representative | Design current status code Registered<br>Design current status date<br>Comment |
| Designer                                                                                                    | □ (55) Representation (views of design)                                        |
| Convention priority                                                                                                   |                                                                                |
| Publication                                                                                                    |                                                                                |
| Recordals                                                                                                    |                                                                                |
| Renewals Click here or the logo below to view this design in the office of origin                                     | DOCLOS                                                                         |

調査対象の意匠と比較して、台座部の形状が似ており、モニターを支えるアーム、ジョイント部を備えてお りデザインが類似している。対象意匠に類似する意匠を見出すことができた。

以上のように各種検索項目に必要な情報を入力し検索を実行すると検索結果画面では、代表図および書誌情報が一覧形式で表示されているため、これらの HIT 文献を 1 件ずつ確認することで無効資料 調査を行うことができる。

#### ◆まとめ

EUIPO が提供する asean DesignView を利用すれば、マレーシア意匠を検索することができる。また、 検索結果は代表図と共に一覧形式で閲覧できる。

#### Point

マレーシア意匠を対象に無効資料調査を行う場合、登録日での限定や代表図の 一覧表示が可能な asean DesignView を利用することが望ましい。ただし、 提供される DB のサービス内容は今後変わる可能性があるため最新の状況を確 認する必要がある。 無効資料調査の場合、日付(登録日)の限定をしたうえで、ロカルノ分類を設 定することが重要である。